# **DUKA** VillaVentilation

FEBRUAR 2020

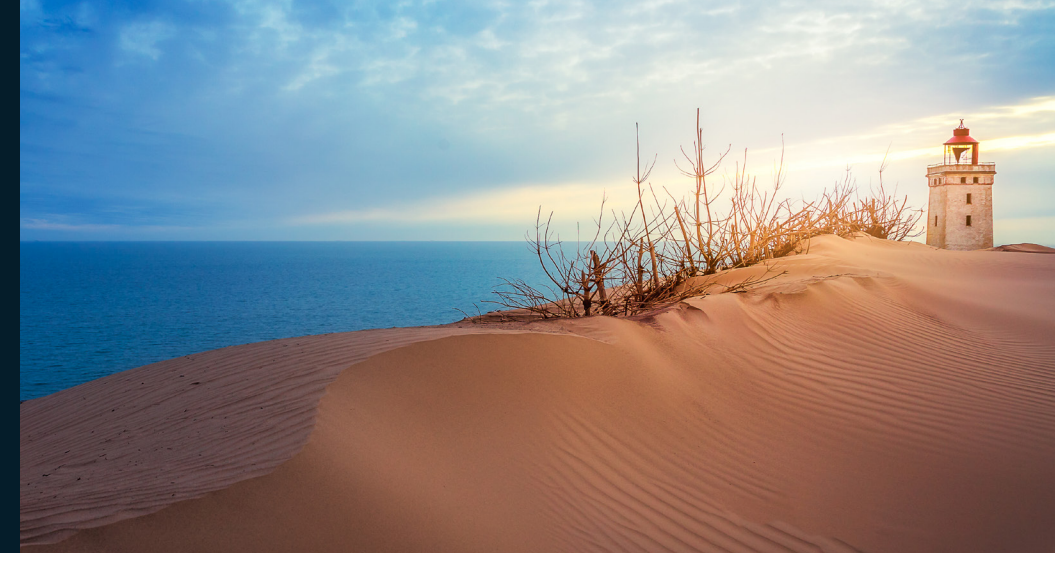

# **Aggregat-serie Wi-Fi**

Betjeningsvejledning

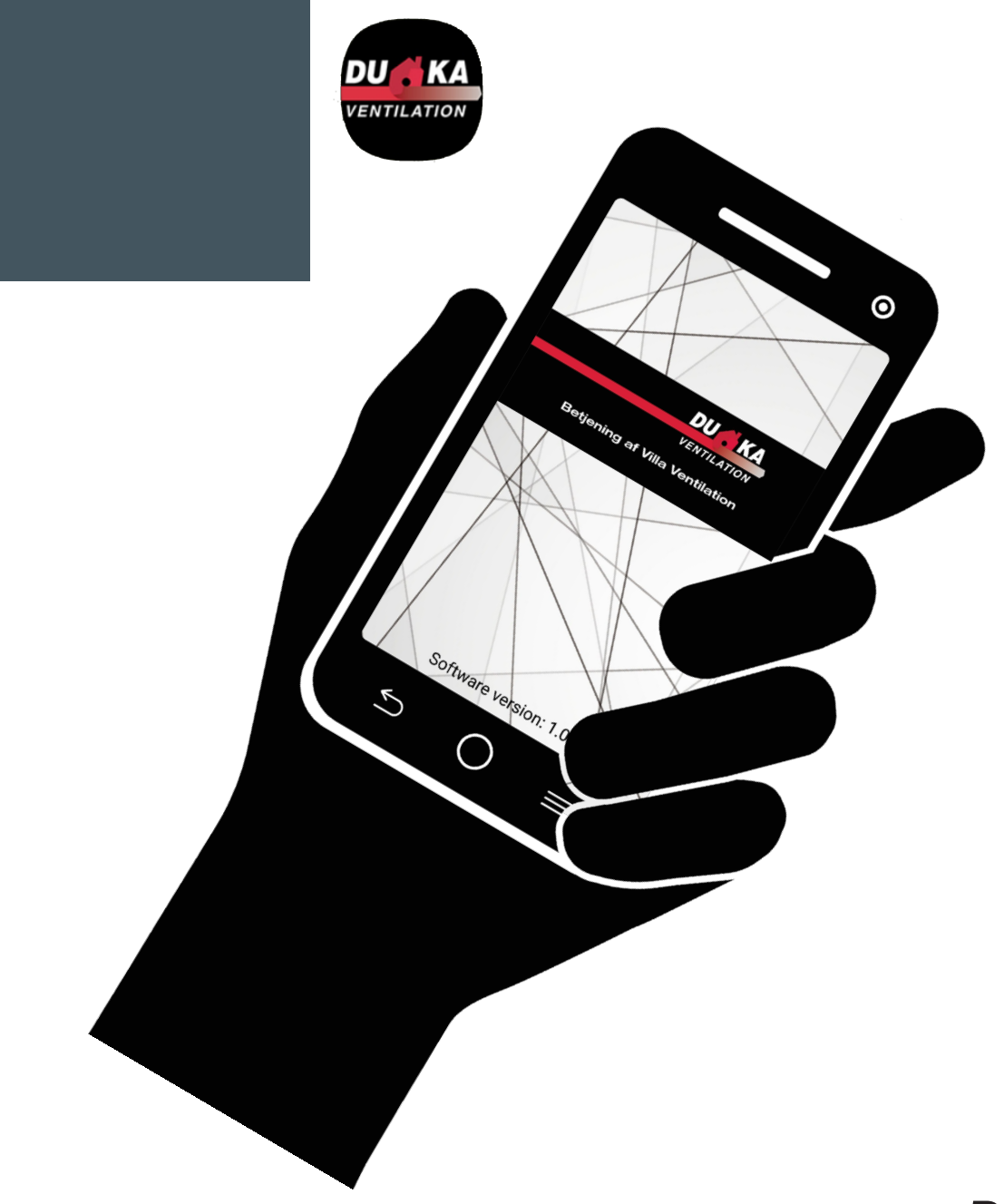

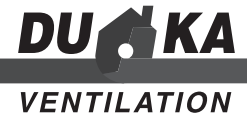

## INDHOLD:

#### SIDE

| Introduktion                          | side 3  |
|---------------------------------------|---------|
| El-diagram styring                    | side 4  |
| Forbinde aggregat og mobilenhed       | side 7  |
| Wi-Fi opsætning                       | side 8  |
| Special opsætning                     | side 9  |
| Cloud server                          | side 9  |
| Betjeningsknapper                     | side 11 |
| Grundlæggende indstillinger           | side 11 |
| Forbindelse                           | side 14 |
| Avanceret menu                        | side 15 |
| Alarm / advarselskoder                | side 22 |
| Tilstandsprioritering                 | side 24 |
| Montering af betjeningspanel (tilkøb) | side 25 |

## INTRODUKTION

Denne betjeningsvejledning indeholder opsætning, drift og indstilling af app'en DUKA VillaVentilation til betjening af DUKA Ventilations Wi-Fi aggregater.

Aggregat og styring er under løbende udvikling, og der kan derfor være uoverensstemmelser mellem denne betjeningsvejledning og app'en. Den nyeste betjeningsvejledning kan altid findes på www.dukaventilation.dk under produktet.

#### Bemærk

Denne styring er universel. Der vil derfor være funktioner i styringen, der ikke anvendes i DUKA Ventilations aggregater, men som er beskrevet i manualen.

## **EL-DIAGRAM BETJENINGSPANEL**

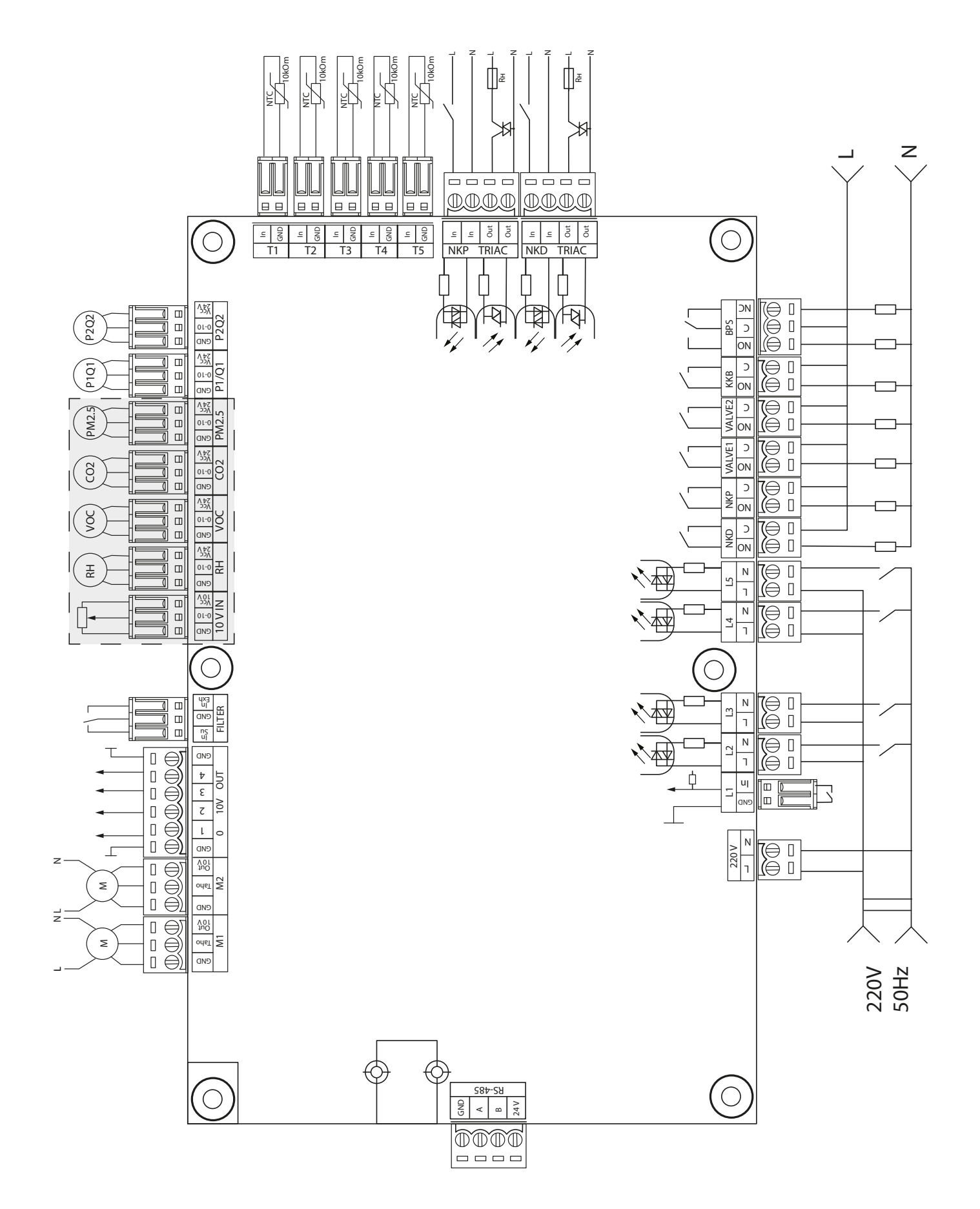

## STRØMFORSYNING BETJENINGSPANEL: 100-250V, 50 (60) HZ, MAKSIMUM STRØMFORBRUG - 30 W

| Input formål                                                                       | Input   | Signal type                    | Betegnelse      | Operation | Kommentarer                                                                                                    |
|------------------------------------------------------------------------------------|---------|--------------------------------|-----------------|-----------|----------------------------------------------------------------------------------------------------|
|                                                                                    | type    | 0.9.0                          |                 | logik     |                                                                                                    |
| Udetemperatur                                                                      | Analog  | NTC 10 kOm                     | T1              |           | -40120 °C                                                                                                    |
| Tilluftstemperatur eller temperatur ned-<br>strøms af hovedvarmeren                | Analog  | NTC 10 kOm                     | T2              |           | -40120 °C                                                                                                    |
| Udsugningstemperatur                                                               | Analog  | NTC 10 kOm                     | ТЗ              |           | -40120 °C                                                                                                    |
| Afkast temperatur                                                                  | Analog  | NTC 10 kOm                     | T4              |           | -40120 °C                                                                                                    |
| Retur varme medium temperatur                                                      | Analog  | NTC 10 kOm                     | Т5              |           | -40120 °C                                                                                                    |
| Ekstern grænsepunkts justering                                                     | Analog  | 0-10 V                         | 10 V IN         |           | Aktiverer ventilator hastighedskontrol ved hjælp<br>af et potentiometer.<br>Dette input er aktiveret / deaktiveret via<br>Avanceret menuen (sensorer). Terminalen er<br>forsynet med 10 V. |
| Hoved fugtsensor                                                                   | Analog  | 0-10 V                         | RH              |           |                                                                                                    |
| Hoved VOC sensor                                                                   | Analog  | 0-10 V                         | VOC             |           | Hver af sensorerne er aktiveret / deaktiveret<br>via den avancerede menu. Sensorernes 24 V til                                                                                             |
| Hoved CO2 sensor                                                                   | Analog  | 0,10 V                         | CO2             |           | strømforsyning af eksterne sensorer. Strømfor-<br>syningen overbelastningsbeskyttelse udløses                                                                                              |
| Hoved PM2,5 sensor                                                                 | Analog  | 0-10 V                         | PM2,5           |           | af en kortslutning eller en samlet strøm på 24<br>V-linjen på over 700 mA.<br>Når overbelastningsbeskyttelsen er udlast er                                                                 |
| Konstant luftmængde / trykforsyning                                                | Analog  | 0-10 V                         | P1/Q1           |           | strømmen det gendannes kun efter en manuel<br>nulstilling ved strømforsyningen enhed.                                                                                                    |
| Konstant luftmængde / trykudstødning                                               | Analog  | 0-10 V                         | P2/Q2           |           |                                                                                                    |
| Tilluftsventilator kontrol                                                         | Digital | Åben opsamler /<br>tør kontakt | M1 (TACHO)      | NC        | Kontrolfunktionen kan konfigureres til at blæse<br>tachimpulser eller en ekstern tørkontakt eller                                                                                          |
| Udsugningsventilator kontrol                                                       | Digital | Åben opsamler /<br>tør kontakt | M2 (TACHO)      | NC        | antallet af tachimpulser pr. ventilatoromdrift og<br>alarmtilstandsdetekteringstiden.                                                                                                    |
| Tilstopningskontrol tilluftsfilter                                                 | Digital | Tør kontakt                    | Filter (IN SU)  | NO        |                                                                                                    |
| Tilstopningskontrol udsugningsfilter                                               | Digital | Tør kontakt                    | Filter (IN EXH) | NO        |                                                                                                    |
| Varmestyring med medium strømning                                                  | Digital | Tør kontakt                    | L1              | NC        | Kan til- og frakobles i avanceret menuen                                                                                                    |
| Varmestyring med medium tryk                                                       | Digital | ~ 220 V                        | L2              | NC        | Kan til- og frakobles i avanceret menuen                                                                                                    |
| Brandalarm sensor                                                                  | Digital | ~ 220 V                        | L3              | NC        | Kan til- og frakobles i avanceret menuen                                                                                                    |
| Boost knap                                                                         | Digital | ~ 220 V                        | L4              | NO        | Kan til- og frakobles i avanceret menuen                                                                                                    |
| Brændeovnsknap                                                                     | Digital | ~ 220 V                        | L5              | NO        | Kan til- og frakobles i avanceret menuen                                                                                                    |
| Elektrisk forvarme termostat (alarm)                                               | Digital | ~ 220 V                        | NKP TRIAC (IN)  | NC        |                                                                                                    |
| Elektrisk eftervarme termostat (alarm) eller vandvarmer kapillær termostat (alarm) | Digital | ~ 220 V                        | NKP TRIAC (IN)  | NC        |                                                                                                    |

## Inputs

## Outputs

| Output formål                                                                            | Output<br>type | Signal type           | Betegnelse      | Kommentarer                                                                                                    |
|------------------------------------------------------------------------------------------|----------------|-----------------------|-----------------|----------------------------------------------------------------------------------------------------|
| Kontrol tilluftsventilator                                                               | Analog         | 0 - 10 V              | M1 (OUT 1-10)   | Du kan konfigurere minimums- og maksimumsværdien af det sig-<br>nal, der sendes til en aktiv ventilator, og forsinkelsen, før du skifter til<br>automatisk kontrol efter aktivering af enheden.                                               |
| Kontrol udsugningsventilator                                                             | Analog         | 0 - 10 V              | M2 (OUT 1-10)   |                                                                                                    |
| Analog kontrol af eftervarme eller vandvar-<br>me ventil styring                         | Analog         | 0 - 10 V              | 0-10V OUT (1)   | Funktionen af dette output afhænger af den type varmeflade, der<br>er valgt i den avancerede menu:<br>Elektrisk. Systemet styrer et eksternt kredsløbskort, der betjener<br>varmefladen (f.eks. flertrins)<br>Vand. 2-10 V ventilstyresignal. |
| Analog styring af bypass eller analog kontrol af roter veksleren                         | Analog         | 0 - 10 V              | 0-10V OUT (2)   | Styringen af dette output afhænger af enhedens konfiguration                                                                                                    |
| Analog styring af køleren                                                                | Analog         | 0 - 10 V              | 0-10V OUT (3)   | Styringen af dette output afhænger af kølertypen valgt i den avan-<br>cerede menu<br><b>Discrete</b> . Output inaktiv<br><b>Analog</b> . Output styrer indbygget eller ekstern køler med eget<br>styrekredsløb.                               |
| Recirkuleringskontrol                                                                    | Analog         | 0 - 10 V              | 0-10V OUT (4)   |                                                                                                    |
| Elektrisk forvarmestyring                                                                | Ekstern        | TRIAC kontrol         | NKP TRIAC (OUT) | PVM signal er moduleret til en ekstern TRIAC med 10 sekunders<br>cyklus.                                                                                                    |
| Elektrisk eftervarmestyring                                                              | Ekstern        | TRIAC kontrol         | NKP TRIAC (OUT) | PVM signal er moduleret til en ekstern TRIAC med 10 sekunders<br>cyklus.                                                                                                    |
| Elektrisk forvarme impuls                                                                | Relæ           | 3A,<br>= 30 V/~ 220 V | NKP             |                                                                                                    |
| Elektrisk varme udløser eller vandvarme-<br>pumpe impuls                                 | Relæ           | 3A,<br>= 30 V/~ 220 V | NKD             |                                                                                                    |
| Aktuator tilluftsspjæld kontrol og/eller tilluft-<br>sventilator frekvensomformer impuls | Relæ           | 3A,<br>= 30 V/~ 220 V | VALVE1          |                                                                                                    |

## Brugermanual for App til Vent Wi-Fi

| Aktuator styring afkastspjæld og/eller ud-<br>sugnings ventilator frekvens udløser | Relæ              | 3A,<br>= 30 V/~ 220 V                          | VALVE2 |                                                                                                    |
|------------------------------------------------------------------------------------|-------------------|------------------------------------------------|--------|----------------------------------------------------------------------------------------------------|
| Styring af køleren                                                                 | Relæ              | 3A,<br>= 30 V/~ 220 V                          | ККВ    | Styringen af dette output afhænger af kølertypen valgt via avance-<br>ret menuen<br><b>Diskrete</b> . Dette output styrer direkte køleren<br><b>Analog</b> . Output bruges til kølerudløsning. Minimum aktiveringspe-<br>riode og minimum tomgangstid før en efterfølgende aktivering                                                                           |
| Styring af bypass eller analog kontrol af<br>roter varmeveksler                    | To relæ<br>output | 3A,<br>= 30 V/~ 220 V<br>3A,<br>= 30 V/~ 220 V | BPS    | Funktionen af dette output afhænger af enhedskonfigurationen.<br><b>Diskret bypass:</b><br>Åbning af bypas lukker BPS-relæet (C - NO) og åbner BPS-relæet<br>(C - NC).<br><b>Roterende varmeveksler:</b><br><b>Diskret.</b> Udgangen styrer direkte aktuatoren.<br><b>Analog.</b> Outputet bruges til aktuator frigivelse.<br>BPS-relæet (C - NO) er aktiveret. |

## Kommunikations interfaces

| RS-485 | Klemmen (RS-485) er forsynet med 24 DC V med op til 16 eksterne enheder. Den maksimale strøm er 500 mA. Enhver<br>strøm på over 500 mA udløser overbelastningsbeskyttelsen for automatisk at gendanne strøm, når belastningen vender<br>tilbage til normal. |
|--------|----------------------------------------------------------------------------------------------------|
| Wi-Fi  | Enheden kan udstyres med en 50 ohm fjernantenne.                                                                                                    |

#### FORBINDELSE MELLEM AGGREGAT OG SMARTPHONE

Aggregatet kan betjenes med app'en DUKA VillaVentilation på smartphones.

App'en kan hentes i Apples: App Store eller Androids: Play Market.

DU KA

Når app'en startes vil en besked om manglende kommunikation vises på skærmen, når der ikke er kontakt til aggregatet.

Ingen kommunikation med enheden! Kontroller forbindelsen.

Som standard fungerer aggregatet som et Wi-Fi adgangspunkt. Efter app'en er installeret forbind den mobile enhed med aggregatet ved at vælge aggregatet som smart phonens Wi-Fi forbindelse. Find FAN efterfulgt af et ID-nummer på 16 cifre, der kan ses på aggregatets kabinet og kontrolpanelet. Wi-Fi kodeord: 11111111

| ті        | •                     |   | dgangi | skode |     |       |        |   |   |    |   |      |
|-----------|-----------------------|---|--------|-------|-----|-------|--------|---|---|----|---|------|
| Tilama    | eline network         |   | ndta   | st a  | dga | ngsl  | kod    | e |   |    | 2 |      |
| - Tigaeng | FAN: 001D004532375110 | 1 | ilslu  | t au  | om  | atisk | ¢      |   |   |    |   | )    |
| (in)      | Vink Employee         | 1 | wand   | cere  | t   |       |        |   |   |    |   |      |
| (         | Vink Guest            |   | (      |       |     |       | Filslu | t |   |    |   |      |
| (())      | Vink WiFi3            |   |        |       |     | 577   |        |   |   |    |   |      |
| (i)       | JCS_DNC_NET2          | 1 | 2      | 3     | 4   |       | 5      | 6 | 7 | 8  | 9 | 0    |
| (î)       | Vink WiFi4            | q | Ň      | e     | ŕ   | ť     | ÿ      | ů | i | 0  | p | å    |
| +         | Tilføj netværk        | а | °<br>S | ď     | f   | g     | ĥ      | ĵ | k | ľ  | æ | ø    |
|           |                       | 1 | •      | z     | x   | c     | v      | b | n | m  |   | Ø    |
|           |                       | 1 | ŧ1     | ,     |     |       | Dans   |   |   | Ι. |   | Clar |

Start app'en og skab en ny forbindelse.

- 1. Gå ind i menuen 号
- 2. Vælg Forbindelse Hjem.
- 3. Når smart phonen er forbundet direkte med aggregatet via Wi-Fi findes aggregatet ved at trykke på 🍳
- 4. Vælg forbindelsen med aggregatets ID-nummer (kan ses på kabinettet ved Wi-Fi antennen)
- Navnet på aggregatet kan ændres. Som standard er koden 1111.
   Bemærk: Koden kan først ændres efter aggregatet er tilkoblet hjemmenetværket, ellers mistes forbindelsen. Er koden ændret og forbindelsen mistet kan koden ændres tilbage til den oprindelige kode 1111 for at genoprette forbindelsen.

6. Bekræft ændringerne ved at trykke på 💙

| ⊟ 1 Hjemmeside              | ← MENU                     | E Forbindelse / Hjem  | Forbindelse / Hjem  | Forbindelse / Hjem        | E Forbindelse / Hjem |
|-----------------------------|----------------------------|-----------------------|---------------------|---------------------------|----------------------|
| 🌮 Auto 🎼 🛆 🚔 Boost          | 👔 🕜 Hjemmeside > 🤅         | Standard (j)          | Standard (j)        | Standard (                | Standard (j)         |
| 💩 – RH% 🙃 – ppm             | Grundlæggende 🗸            | Ny                    | Ny                  | Navn DUKA WiFi aggregat 5 | DUKA WiFi aggregat   |
| <b></b>                     | Sorbindelse ^              | 10,0010004352373110   | 10.001000432373110  | ID 001D004532375110       | 10.0010004032373110  |
|                             |                            |                       | Navn Ny             | ····                      |                      |
| 1,9 ℃                       | Via cloudserver            | Nue onheder fundet: 1 | ID 001D004532375110 | × ×                       |                      |
|                             | 奈 Wi-Fi-indstillinger >    |                       | A                   |                           |                      |
| *1.                         | RS-485 indstillinger >     | ОК                    |                     | • • • • •                 |                      |
| Manuel hastighedsregulering | 📜 Ethernet-indstillinger > |                       |                     | 1 2 3 4 5 6 7 8 9 0       |                      |
| 5                           | % Avanceret menu >         |                       |                     | q w e r t y u i o p å     |                      |
| $\frown$                    | Alarmer >                  |                       |                     | a s d f g h j k l æ ø     |                      |
| TIMER                       | i Om appen                 | 3                     | 4                   |                           |                      |
| 00:00:00                    |                            |                       |                     | !#1 , Dansk . Klar        |                      |

#### WI-FI OPSÆTNING

## Gå til Menu 😌 - Forbindelse - Wi-Fi-indstillinger

Tryk på **Modtage** knappen for at se de nuværende Wi-Fi indstillinger Vælg en af de to Wi-Fi muligheder: (1) Klient (anbefalet) eller (2) Adgangspunkt.

| ← MENU                         |    | Wi-Fi-indstillinger                              | ₩i-Fi-indstillinger                              |
|--------------------------------|----|--------------------------------------------------|--------------------------------------------------|
| Rijemmeside                    | >  | Wi-Fi-tilstande                                  | Wi-Fi-tilstande                                  |
| Grundlæggende<br>indstillinger | ~  | <ul> <li>Adgangspunkt</li> <li>Klient</li> </ul> | <ul> <li>Adgangspunkt</li> <li>Klient</li> </ul> |
| 😪 Forbindelse                  | ^  | Sikkerhedstilstande                              | Wi-Fi-navn                                       |
| 合 Hjem                         | >  | WPA/WPA2 PSK 👻                                   | 1 - 32 tegn                                      |
| 😵 Via cloudserver              | >  | Wi-Fi-adgangskode                                | Wi-Fi-adgangskode                                |
| 奈 Wi-Fi-indstillinger          | >  | 8 - 64 tegn                                      | 0 - 64 tegn                                      |
| 🛞 RS-485 indstillinger         | >  | Wi-Fi-kanal                                      | Type IP-adresse                                  |
| Ethernet-indstillinger         | >  |                                                  | DHCP -                                           |
| 🛞 Avanceret menu               | >  |                                                  |                                                  |
| Alarmer                        | >  |                                                  |                                                  |
| i) Om appen                    | >  |                                                  |                                                  |
|                                | ıd | Modtage Anvend                                   | Modtage Anvend                                   |

**ADGANGSPUNKT**: adgangspunkt uden hjemmerouter. Op til 8 enheder kan forbindes til aggregatet i denne tilstand.

Vælg ønsket sikkerhedsniveau for **adgangspunkt**. **Åben**: Åbent Wi-Fi netværk uden kode.

**WPA PSK**: Beskyttet med password. Forældet krypteret teknologi, der anvender WPA protokol, der ikke garanterer den fornødne sikkerhed.

**WPA 2 PSK**: Beskyttet med password. Mest sikre type af data kryptering til moderne netværks enheder.

**WPA/WPA2 PSK**: Beskyttet med password (anbefalet). Bedst kombineret sikkerhedsteknologi der aktiverer WPA og WPA2 på samme tid, og giver maksimal kompatibilitet med enhver enhed. Indtast koden til dit adgangspunkt og tryk på **ANVENDE** knappen.

#### ÆNDRE ENHEDENS KODEORD

## Gå til Menu 🖨 - Forbindelse - Hjem

- 1. Marker forbindelsen og tryk på indstillinger 🥮
- 2. Indtast nyt kodeord og bekræft det (valide karakterer: 0..9, a..z, A..Z)
- 3. Tryk på Skift kodeord

| E Forbindelse / Hjem                       |   | ← Forbindelse / Hjem          |
|--------------------------------------------|---|-------------------------------|
| Standard                                   | i |                               |
| DUKA WiFi aggregat<br>ID: 001D004532375110 |   | Ny adgangskode                |
|                                            |   | Bekræft adgangskoden          |
|                                            |   | Skift kodeord                 |
|                                            |   | Kontroller via cloud-serveren |
|                                            |   |                               |
|                                            |   |                               |
|                                            |   |                               |
|                                            |   |                               |
|                                            | B |                               |

KLIENT (ANBEFALET): Tilkobles boligens hjemmenetværk.

Indtast hjemmenetværkets detaljer og IP adresse type til Klient tilstanden

- Klient tilstand:
- Indtast navnet på hjemmenetværket
- Indtast koden til hjemmenetværket.

#### Vælg IP-adresse type:

**DHCP**: Opsætning af IP-adresse sker automatisk når der forbindes til hjemmenetværk (anbefalet) **Static**: Gør manuel indtastning muligt af ønsket IP adresse, subnet masker og tilfældig gateway. Denne opsætning er anbefalet til tekniske specialister. Dette er på egen risiko.

Tryk på **ANVENDE** knappen.

#### SPECIAL OPSÆTNING / GENDANNELSE AF AGGREGAT

I tilfælde af at kodeordet til Wi-Fi eller aggregatet mistes, eksterne enheder forbindes eller i andre tilfælde kan special opsætningen anvendes til at gendanne adgang til aggregatets funktioner.

For at tilgå den specielle **opsætningsmenu**, tryk og hold **opsætningsknappen** ved den interne styring nede i 5 sekunder før knappen begynder at blinke.

Se placering af **opsætningsknappen** brugermanualen. Aggregatet vil fortsætte i denne tilstand i tre minutter og derefter vende tilbage til forrige indstilling.

For at gå ud af **opsætningsmenuen** tryk og hold knappen nede i fem sekunder igen indtil LED knappen stopper med at blinke. Åbn Wi-Fi forbindelsen på din smart phone og vælg setup mode. Herefter kan App'en tilgås og fabriksindstillingerne kan gendannes.

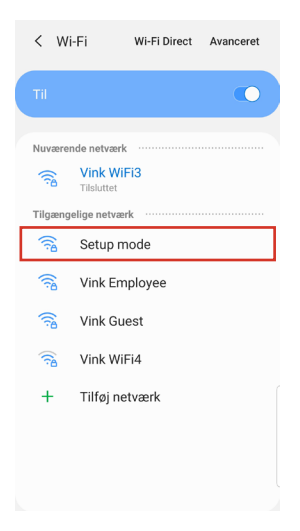

#### Indstillinger til special opsætningsmenuen Wi-Fi navn: Setup mode Wi-Fi kodeord: 11111111 (aggregatets kode ignoreres) Ethernet IP adresse type: DHCP **RS-485** adresse: Transmission rate af RS-485: 115200 baud RS-485 stop bits: 2 **RS-485** parity: ingen **Kodeord Avanceret menu:** 1111

#### **OPRETTELSE AF KONTO TIL BETJENING VIA CLOUD SERVER**

Åben app'en og gå til Menu 🖨 - Forbindelse - Via cloudserver:

- 1. For at lave en ny forbindelse tryk på 🏜 .
- 2. Indtast et login, kodeord og e-mail adresse. Tryk på ♥.
- 3. App'en vil automatisk logge ind på den oprettede konto. Tilføj en ny forbindelse igoplus.
- 4. Giv enheden et navn og ID nummeret der står på betjeningspanelet og kabinettet, og aggregatets kodeord (1111 som standard).
- 5. Bekræft de indtastede data ved at trykke på 🂙
- 6. For at logge ud tryk på 📲

**Bemærk**: Du får tilsendt en e-mail med din registrering, der skal godkendes. Godkend ved at klikke på linket i e-mailen.

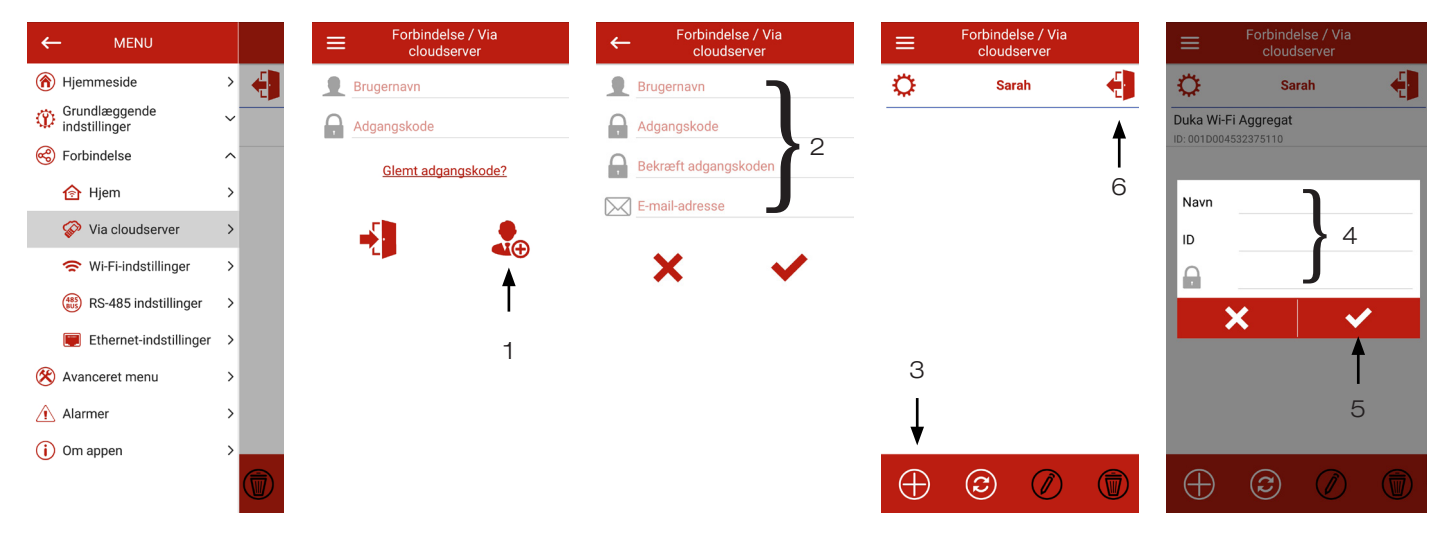

## FORBINDELSE VIA CLOUD-SERVER

Aggregatet kan betjenes via en cloud-service forbindelse. Denne funktion gør det muligt at styre enheden, udenfor hjemmet, når den er koblet op på hjemmenetværket.

#### Aktivering af cloud server

Funktionaliteten er som standard deaktiveret.

Aktiver cloud server forbindelse:

- 1. Gå til Menu 😌- Forbindelse Hjem
- 2. Vælg det ønskede aggregat
- 3. Gå ind i indstillinger ved at trykke på 🥮
- 4. Afkryds boksen ved Styring via cloud server.

Bemærk: der kan opstå midlertidig tab af internetforbindelsen til hjemmenetværket, der kan betyde tab af kommunikation med enheden.

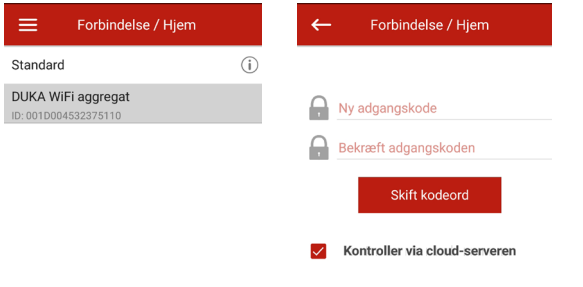

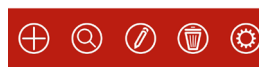

| Hjemmeside                                                        | INDIKATORER  | STARTSIDE                                                                                                    |
|-------------------------------------------------------------------|--------------|----------------------------------------------------------------------------------------------------|
| Auto 🔹 🖄 🚔 Boost 🏫                                                | $\widehat{}$ | Nuværende type af enhedsforbindelse. Hjemmeforbindelse eller forbin-<br>delse via cloud-server.                                                                                        |
| <ul> <li>G - RH%</li> <li>G - μg/m³</li> <li>G 21,9 °C</li> </ul> |              | Nuværende drift af aggregatet:<br><b>Ventilation</b> - kun ventilation med varmegenvinding.<br><b>Ventilation + varme:</b> Udeluften opvarmes af en elektrisk varmeflade               |
| *                                                                 | 🅈 🔆 💥 Auto   | eller udendørs luftvarme.<br>Ventilation + køling: luften køles af en køleflade eller kold udeluft.<br>Auto: enheden finder selv ud af om det er nødvendigt med varme eller<br>køling. |
| 50 %                                                              |              | Indikator for filtereftersyn/skift                                                                                                    |
| TIMER<br>00:00:00                                                 |              | Rød: alarm indikator<br>Orange: Advarsels indikator                                                                                                    |
|                                                                   | ရျာ          | Indikator for elektrisk køler (for- eller eftervarme) før enhedens slukkes.                                                                                                    |
|                                                                   | Boost        | Boost indikator                                                                                                    |
|                                                                   |              | Aktivering af brændeovns indikator.                                                                                                    |

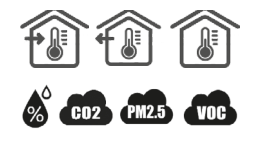

SENSOR AFLÆSNING Nuværende temperatur ved den valgte sensor, der styrer lufttemperaturen (i tilluftskanalen, i udsugningskanalen og i lokalet).

Nuværende værdier for fugtsensor, CO2, PM2,5 og VOC sensor. Skærmen viser sætpunktet for en given sensor forbundet til printpladen (herefter hovedsensoren) eller hvis ingen ekstern sensor er tilkoblet vises informationer fra eventuelle indbyggede sensorer. Indikator farverne giver følgende information: grå: ingen sensor fundet, blå: sensoren fungerer normalt, rød: sensor signalet overstiger pre-defineret grænseværdi.

#### BETJENINGSKNAPPERNE

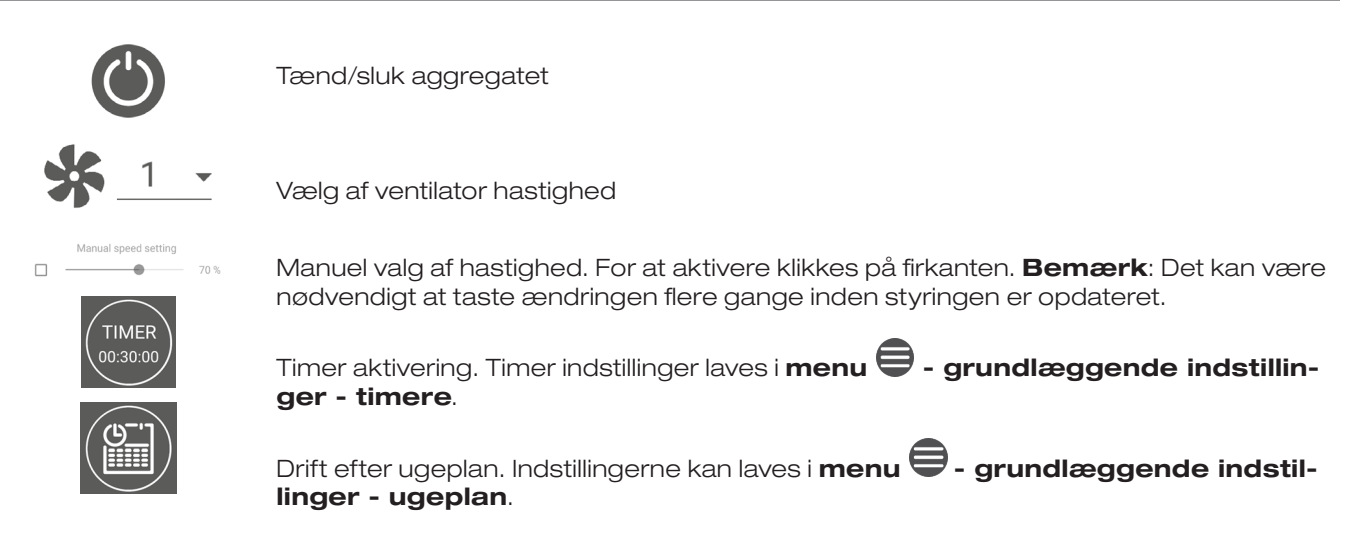

#### **GRUNDLÆGGENDE INDSTILLINGER**

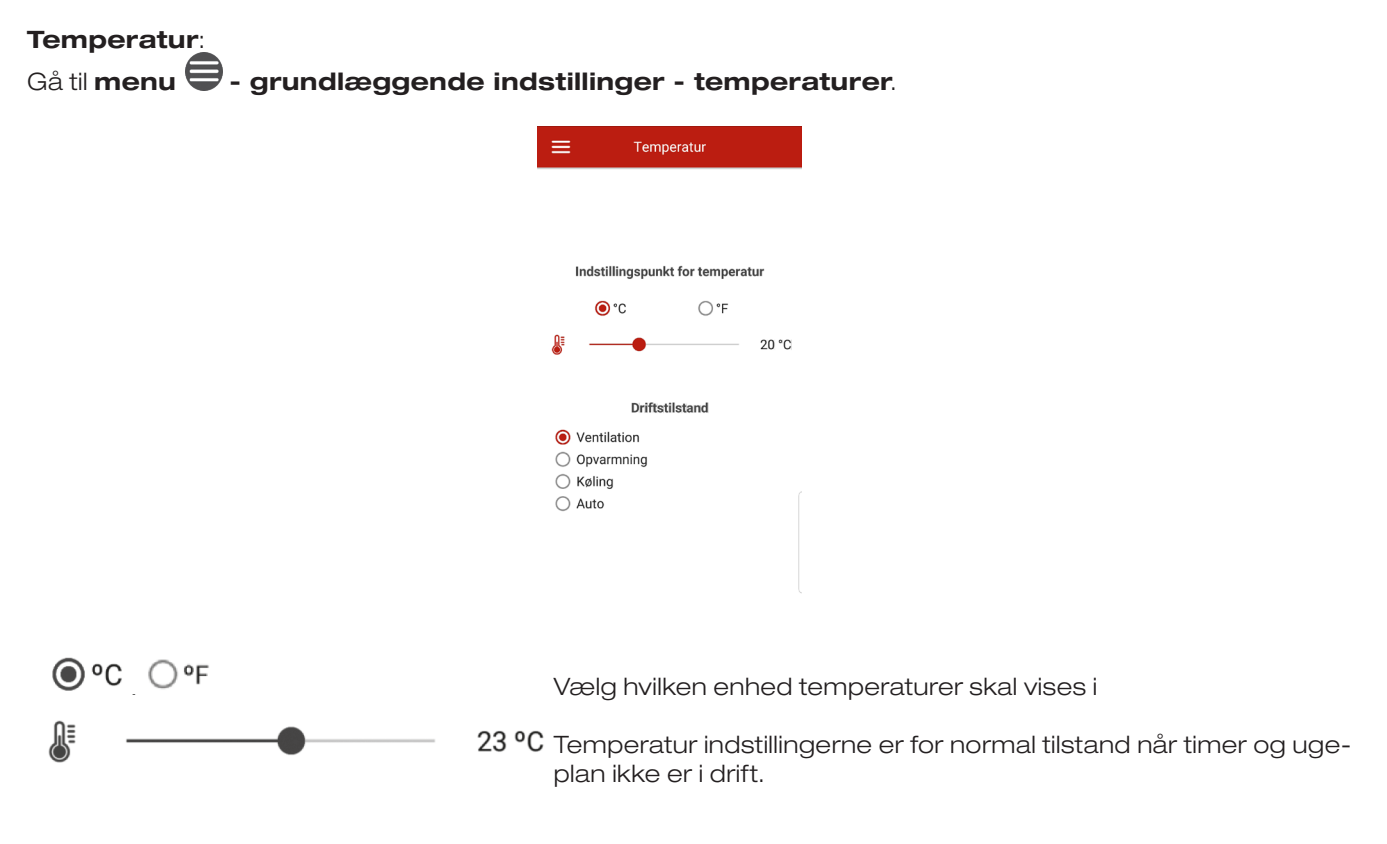

Driftstilstand: Vælg driftstilstand for at påvirke den normale tilstand, timerne og ugeplanen.

Ventilation: ingen temperaturstyring kun varmegenvinding.
Varme: kun opvarmning af luften med elektrisk varmeflade eller udeluft temperaturen
Køling: Kun køling via køler eller med kold udeluft.
Auto: betjeningspanelet bestemmer automatisk om der er nødvendigt med varme eller køling.

Temperatur kontrol er kun muligt for enheder udstyret med varmeflade, køleflade, bypass eller roterende veksler.

#### LUFTKVALITET

.

Gå til Menu 🖨 - Grundlæggende indstillinger - Luftkvalitet

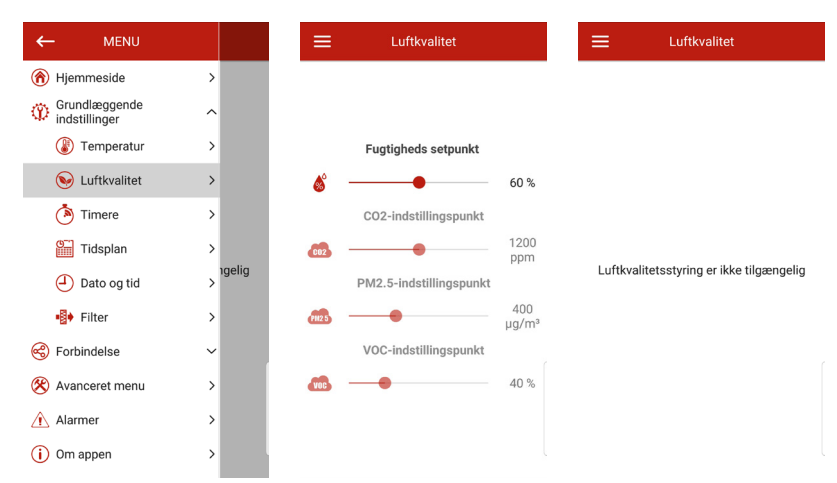

Denne menu indholder fugt, CO2, PM 2,5 og VOC grænseværdier, og grænseværdierne kan indstilles her. Overstiges den indstillede grænse, vil ventilationshastigheden automatisk øges. Når niveauet igen er under grænseværdien vil aggregatet vende tilbage til forrige driftsindstilling. Sensorer der ikke er aktive vil være semitransperante og utilgængelige.

For at aktivere en sensor gå til **Menu** = **Avanceret menu - Følere** (se mere i den avanceret menu). Er alle sensorer inaktive, vil der i stedet stå: **Luftkvalitetshåndtering ikke tilgængelig**.

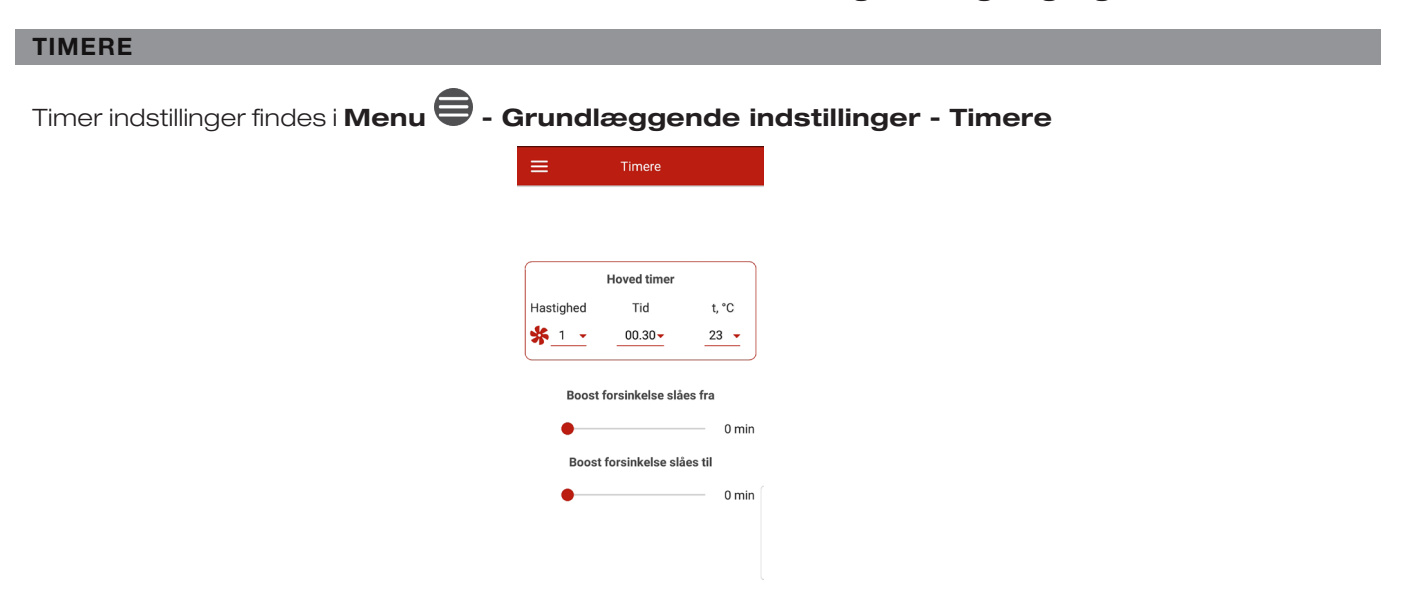

Hovedtimer: Indstilling af timere. Når en timer er aktiveret på hjemmesiden, vil aggregatet midlertidig gå til følgende indstillinger

| <b>*</b> <u>1</u>     | Præ-defineret hastighedsvalg: 1, 2, 3, standby                                                                                                    |
|-----------------------|----------------------------------------------------------------------------------------------------|
| 00:30-                | Tidsvalg                                                                                                    |
| 23 💌                  | Vælg det ønskede temperatur kontrolniveau. Temperatur kontrol niveauet kan vælges<br>i intervallet 15° - 30° eller deaktiv (off). Er off valgt vil styrer enheden ikke temperaturen<br>under timer drift. |
| Boost turn-off delay: | Vælg tidsefterløb for boost mode deaktivering efter tab af signal ved det diskrete input<br>(boost knap) på styringens printkortet                                                                        |
| Boost turn-on delay:  | Vælg tidsefterløbet for aktivering af boost mode efter et signal fra det diskrete input<br>(boost knap).                                                                                                  |
|                       | For at aktivere diskret input (boost knap) gå til <b>Menu - Avanceret menu - Følere</b> .                                                                                                    |

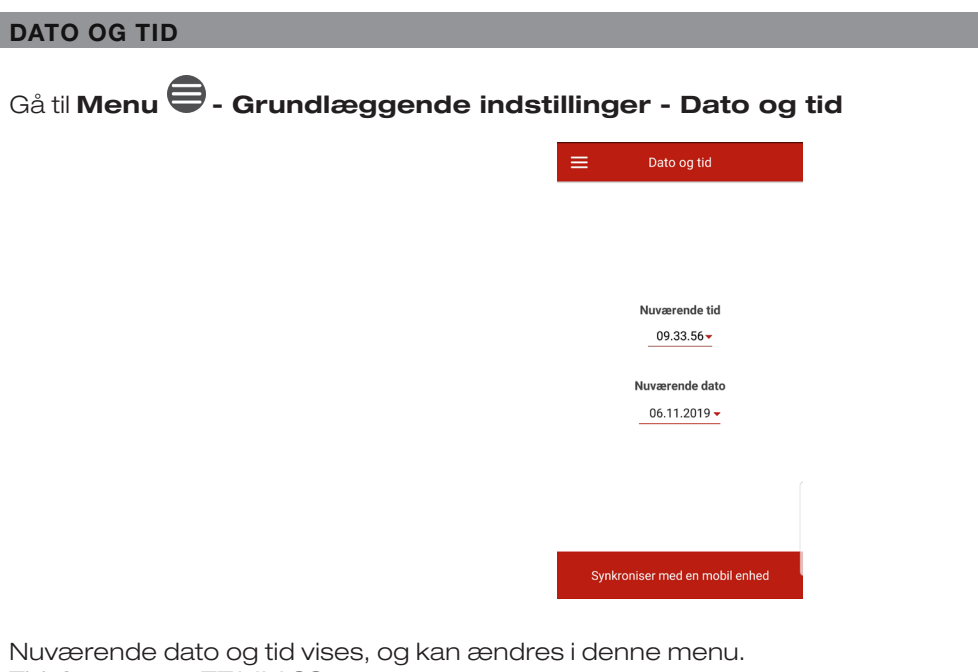

Tidsformat: TT:MM:SS Datoformat: DD.MM.ÅÅÅÅ

Der kan også synkroniseres med din smart phones tid og dato ved at trykke på **synkroniser med en mobil enhed**.

#### UGEPLAN

## Gå til Menu 🖨 - Grundlæggende indstillinger - Ugeplan

Til opsætning af en ugeplan, er der 4 tidsintervaller for alle ugedage. Der kan laves en separat plan for hver enkelt dag, arbejdsdag, weekend eller hele ugen. Når ugeplanen er aktiveret på hjemmesiden, vil aggregatet køre efter følgende parametre.

| ≡              | Tide    | splan     |       | ≡ | Tidsplan  |
|----------------|---------|-----------|-------|---|-----------|
|                |         |           |       |   |           |
| <              | Mai     | ndag >    | ן     | 0 | Alle dage |
| Hastighed      | Per     | iode      | t, °C | ۲ | Mandag    |
| <u>* 1 -</u>   | 00:00   | - 06.00 👻 | 23 🗸  |   | Tirsdag   |
|                |         |           |       |   | Onsdag    |
| <u>* 1 -</u>   | 06:00 - | - 09.00 - | 23 -  |   | Torsdag   |
| <u>* 1 -</u>   | 09:00 - | - 19.00 💌 | 23 🗸  |   | Fredag    |
| .10            |         |           |       |   | Lørdag    |
| \$ <u>*</u>    | 19:00   | - 24:00   | 23 -  |   | Søndag    |
|                |         |           |       |   | Hverdage  |
| N de alter     |         | A         |       | 0 | Weekend   |
| Modtage Anvend |         |           |       |   |           |

Præ-defineret hastighedsvalg: 1, 2, 3 ..., standby. Bemærk: standby funktionen må ikke anvendes, når udetemperaturen kan komme under 15 °C.

Vælg den ønskede temperatur kontrol niveau. Temperatur kontrol niveauet kan vælges i intervallet 15° - 30° eller deaktiv (off). Er off valgt vil styrer enheden ikke temperaturen under timer drift.

For at tidsplanen virker korrekt, tjek om dato og tid i app'en er korrekt.

**Bemærk**: DUKA anbefaler at du trykker modtage, når du har skiftet dag, så du er sikker på at indtaste de ønskede intervaller korrekt. Tryk på anvende for at gemme. Hver dag skal gemmes separat.

# Gå til Menu 🖨 - Grundlæggende indstillinger - Filter

FILTER

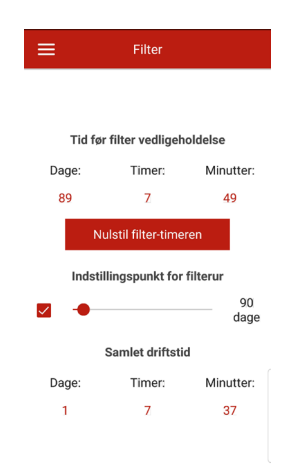

Filtertimer setpunkt: Når filter setpunktet er udløbet (70 - 365 dage) vil filteralarmen lyse og information om filter vedligehold/skift kan ses i alarm menuen. For at deaktivere timeren skal krydset ved siden af slideren fjernes. Er aggregatet udstyret med filter kontaminerings differenspressostat, vil deaktivering af timeren betyde filter kontaminering kun signaleres af differenspressostatet.

**Bemærk:** Indstillingspunkt for filteralarm skal aktiveres manuelt. DUKA anbefaler du gør dette ved opstart af aggregatet, så du er sikker på løbende at tilse aggregatets filtre og overholde aggregatets garantibestemmelser.

Samlet driftstid: viser den totale tid aggregatet har været i drift (kan ikke nulstilles).

| FORBINDELSE                                                                                             |                                                                                 |
|----------------------------------------------------------------------------------------------------|---------------------------------------------------------------------------------|
| Gå til Menu 🖨 - For                                                                                     | bindelse - RS485 opsætning                                                      |
|                                                                                                    |                                                                                 |
|                                                                                                    | Adresse<br>1 ~<br>Baudrate<br>115200 ~<br>Stop bits<br>2 ~<br>Paritet<br>none ~ |
|                                                                                                    | Indstil som standard                                                            |
| Standard indstillinger:<br>Kontrol adresse:<br>RS-485 baud rate:<br>RS-485 stop bits:<br>RS-485 parity: | 1<br>115522 baud<br>2<br>none                                                   |
|                                                                                                    |                                                                                 |

**Bemærk** RS-485 kan bruges til at forbinde op til 16 enheder (slave enheder) og op til 16 kontrol paneler (master enheder). Master og slave enhederne har separate ID'er. Nogle kontrolpaneler accepterer kun RS-485 standard værdier (se datablad for kontrolpanel). Indstilles RS-485 parametre ved enheden for at skabe ekstern kontrol (eks. smart home enheder eller BMS system), kan nogle kontrolpaneler svigte. Brugermanual for App til Vent Wi-Fi

| ETHERNET OPS        | ÆTNING                    |                                                                                                    |                                       |
|---------------------|---------------------------|----------------------------------------------------------------------------------------------------|---------------------------------------|
| Gå til <b>menu </b> | - forbindelse - eth       | ernet opsætning                                                                                        |                                       |
|                     | Ethernet-indstillinger    | Ethernet-indstillinger                                                                                 | RS-485 indstillinger                  |
|                     | Type IP-adresse<br>DHCP ~ | Type IP-adresse<br>Static 👻                                                                            | Adresse                               |
|                     |                           | IP-adresse                                                                                             | Baudrate                              |
|                     |                           | Undernetmaske           255 . 255 . 255 . 0           Gateway som standard           192 . 168 . 0 . 1 | Stop bits<br>2 •<br>Paritet<br>none • |
|                     | Modtage Anvend            | Modtage Anvend                                                                                         | Indstil som standard                  |

Tryk på Modtage knappen for at vise de nuværende ethernet indstillinger

**DHCP**: IP adressen opsættes automatisk ved opkobling til hjemmerouter (anbefalet)

**Static**: Gør manuel indtastning af ønsket IP adresse, subnet maske og standard gateway muligt. Denne indstilling er kun anbefalet til tekniske specialister. Dette er på egen risiko.

Efter valg og evt. indtastning tryk på ANVENDE knappen.

Hvis styringssystemet ikke kan registrere en ethernet adaptor, vil beskeden Ethernet adaptor ikke tilgængelig vises.

## TILGÅ DEN AVANCEREDE MENU

## Gå til Menu 🖨 - Avanceret menu

| - MENU                         |             | Avanceret menu                    | Avanceret menu            |
|--------------------------------|-------------|-----------------------------------|---------------------------|
| ) Hjemmeside                   | >           |                                   | 🛞 Luftmængde              |
| Grundlæggende<br>indstillinger | $\sim$ eret | Indtast adgangskode for avanceret | Temperatur                |
| ) Forbindelse                  | ~           |                                   | 😥 Følere                  |
| Avanceret menu                 | >           |                                   | PID-kontroller            |
| Alarmer                        | >           |                                   | Firmware                  |
| ) Om appen                     | >           |                                   | Fabriksindstillinger      |
|                                |             |                                   | Adgangskode for avanceret |
|                                |             |                                   |                           |
|                                |             |                                   |                           |
|                                |             |                                   |                           |
|                                |             |                                   |                           |
|                                |             |                                   |                           |

Indtast kodeordet til den avancerede menu, som standard er det 1111. For at ændre kodeordet gå til: **Menu - Avanceret menu - Adgangskode for avanceret**.

**Bemærk**: menuen avanceret kræver ekspert viden. Utilsigtede ændringer til parametrene i denne menu kan få systemet til at fejle.

#### LUFTMÆNGDER

## Gå til Menu 🖶 - Avanceret menu - Luftmængde

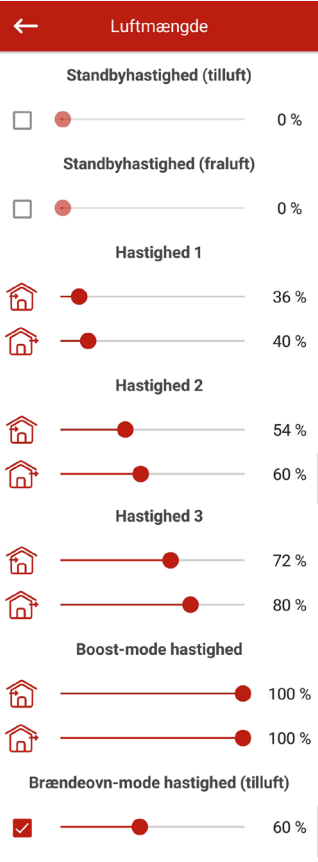

Her kan luftmængderne for standby, hastighed 1, 2 og 3 reguleres til ønskede niveauer.

Er der tilkoblet betjeningspanel til aggregatet, vil disse ændringer også være gældende ved valg af niveau 1, 2 og 3 på betjeningspanelet. **Bemærk**: Det kan være nødvendigt at taste ændringen flere gange inden styringen er opdateret.

Hastighed for Boost og Brændeovnsfunktion kan også reguleres her.

Standby funktionen må ikke anvendes, når udetemperaturen kan komme under 15 °C.

Hvis luftmængden i standby funktion er højere end 0% vil temperaturkontrollen i denne tilstand for det valgte setpunkt såvel som luft kvalitetsfunktionen ikke være tilgængelig (kun en +15° temperatur er holdt hvis enheden er udstyret med en varmeflade og varme eller auto funktion er valgt i bases indstillingerne).

Er enheden styret af et eksternt 0-10 V input eller hvis IP kontrolleren er udløst af fugtighed, CO2, PM2,5 eller VOC niveaualarm vil balancen mellem indblæsning og udsugningsmængden svare til indstillingerne for hastighed 1, 2 og 3.

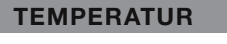

Gå til Menu 🖶 - Avanceret menu - Temperatur

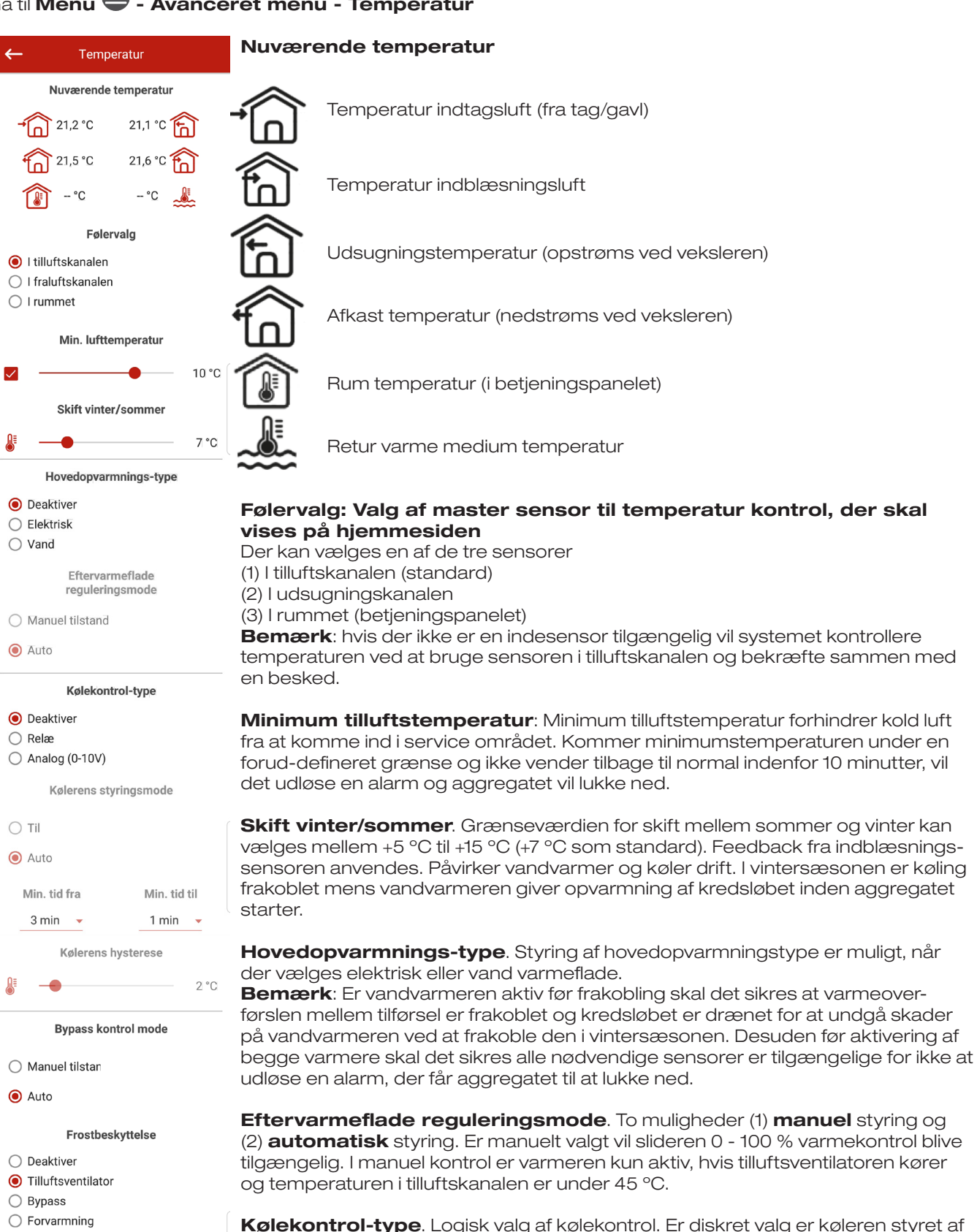

et relæ. Er analog valgt er køleren styret af et 0-10 V signal og et udløsningsrelæ. Både den diskrete og analoge mulighed aktiverer Kølekontrol-type og indstilling af minimum køler on/off tid.

Kølerens styringsmode. To muligheder er tilgængelige manuel (on) og auto. Er diskret valgt kan køleren tændes manuelt eller automatisk. Er analog valg bliver 0 - 100 % slideren tilgængelig.
Min. tid fra. Minimums tid for kølerdrift før deaktivering.
Min. tid til. Minimums tid køleren er i tomgang inden gen-aktivering.

Kølerens hysterese. Muligt for kølere med diskret kontrol.

**Bypass / roterende varmeveksler styring.** Viser bypass styringsmode eller styremode for roterende varmeveksler afhængigt at enhedens konfiguration. Følgende er muligt ved diskret konfiguration af bypass / roterende varmeveksler: **luk / drift, åben / stop, auto**. Følgende er muligt ved analog konfiguration af bypass / roterende veksler: **manuel** og **auto**. Er manual mode valgt bliver **O - 100 %** slideren tilgængelig. 0% svarer til lukket bypass position eller maksimal hastighed for den roterende veksler.

Frostbeskyttelse: Hvordan veksleren beskyttes i tilfælde af frost.

Frostbeskyttelse aktiveres, når udetemperaturen er under -3 °C og begge ventilatorer kører. Frostbeskyttelse deaktiveres, når indetemperaturen er over -1 °C eller hvis en af ventilatorerne er deaktiveret.

#### Frostbeskyttelse ved brug af tilluftsventilator

Ventilatorens hastighed ændres til at holde en temperatur på 5 °C i udsugningskanalen nedstrøms ved veksleren.

#### Frostbeskyttelse ved brug af bypass.

Beskyttelsen aktiveres, når bypass er sat til automatisk og lufttemperaturen i udsugningskanalen efter modstrømsveksleren falder til under 5 °C (3 °C ved dobbelt bypass). Beskyttelsen er deaktiveret, hvis bypasset er åbnet eller lukket manuelt eller hvis temperaturen i udsugningskanalen efter veksleren stiger til 7 °C (6 °C ved to punkts bypass). Bypasset holder en temperatur på 5 °C i udsugningskanalen nedstrøms ved veksleren. Bemærk: Forstbeskyttelse er kun i drift hvis hovedvarmeren er tilsluttet, bypasset er installeret på udendørssiden og varme eller auto funktion er valgt.

#### Frostbeskyttelse med elektrisk forvarmeflade

Hvis frostbeskyttelse er aktiveret vil forvarmefladen holde en temperatur på 5 °C i udsugningskanalen efter veksleren.

Bemærk: Det er på egen risiko at deaktivere frostsikringen. Dette er også oplyst i den medfølgende advarsel. Når der vælges beskyttelse med forvarmeflade, skal det sikres, at forvarmefladen er forbundet til enheden for ikke at udløse en alarm, der får aggregatet til at lukke ned.

#### SENSORER

## Gå til menu 号 - avanceret menu - sensorer

| <del>~</del> | Følere                      |        |
|--------------|-----------------------------|--------|
|              | Primær fugtføler            |        |
|              | Ekstern fugtføler           |        |
|              | Primær CO2-føler            |        |
| ٩            | Måleområde                  | 2000   |
|              | Ekstern CO2-føler           |        |
|              | Primær PM2.5-føler          |        |
| ٩            | Måleområde                  | 1000   |
|              | Ekstern PM2.5-føler         |        |
|              | Primær VOC-føler            |        |
|              | Ekstern VOC-føler           |        |
|              | Styringsenhed 0-10V         | 0%     |
| $\checkmark$ | Boost-kontakt               | off    |
| <u>~</u>     | Brændeovn-kontakt           | off    |
|              | Brandmelder                 | off    |
| $\checkmark$ | Vandtryksføler              | off    |
|              | Vandstrømsføler             | off    |
|              | Tilluftsventilator omdr.tal | 1140   |
|              | Fraluftsventilator omdr.tal | 1020   |
|              | Tilluftsfilter kontrol      | off    |
|              | Fraluftsfilter kontrol      | off    |
|              | Forvarmertermostat          | off    |
|              | Termostat eftervarmeflade   | off    |
|              | Batterispænding             | 3,15 \ |
|              |                             |        |

Hovedsensor: Sensor med ledning forbundet til styringen

**Ekstern sensor**: en ekstern sensor, der kan være i styringen eller en speciel enhed med en parallel forbindelse til styringen

**Bemærk**: Kræver aktivering af sensoren, der er indbygget i betjeningspanelet (se brugermanual). Hvis den samme sensor er delt af forskellige betjeningspanelet, aktiver den indbyggede sensor i et af betjeningspanelerne ellers vil panelerne vise ukorrekt feedback fra sensoren. Hvis den tilsvarende hovedsensor eller den indbyggede kontrolpanelsensor er aktiveret, begynder enheden at reagere på dets signaler. Aktivering af en manglende sensor udløser en tilsvarende advarsel i menuen **Alarmer**.

Ikon: Indstilling af måleområdet for CO2 eller PM2.5 sensoren. Denne indstilling definerer sensorsignalets grænseværdi, der svarer til 10 V analoge input.

**Boost knap:** Er denne funktion aktiv, aktiveres boost tilstanden, når der modtages et signal til dette input (on).

**Brændeovnsknap:** Er denne funktion aktiv, aktiveres boost tilstanden når der modtages et signal til dette input (on).

Bemærk: Brændeovnsfunktion er ikke tilgængelig, hvis enheden er konfigureret til frostsikring af varmeveksler med indblæsningsventilator eller bypass med varmer er deaktiveret.

**Styringsenhed 0-10V**. Er denne funktion aktiv stopper enheden med at reagere på fastsatte hastigheder 1,2,3... og vil reagere på en ekstern modstand, der er forbundet til printkortet. For at aktivere denne styringsfunktion skal enheden være en anden funktion end **standby**.

**Vandtrykssensor**. Er denne sensor aktiv vil styringen monitorere varmeoverførslens medium tryk. Mens vandvarmeren er aktiv, vil et tab af signal ved dette input (off) udløse en alarm og få aggregatet til at lukke ned.

**Vandtrykssensor**. Er denne sensor aktiv vil systemet monitorere varmeflytnings flowet. Mens vandvarmeren er aktiv, vil et tab af signal (off) udløse en alarm og få enheden til at lukke ned.

Afhængigt af enhedens konfiguration vil skærmen vise **indblæsning / udsugning ventilator hastighed i rpm eller indblæsning- eller udsugningsventilator status (off** - ventilatoren kører ikke, **On** - ventilatoren kører)

Indblæsning / udsugningsfilter kontaminerings kontrol Off - filter OK, on - udskift filteret.

Hoved varmer / forvarme termostat. Hvis den respektive varmer er aktiv, vil et tab af signal ved disse input udløse en alarm der får aggregatet til at lukke ned.

**Batteri spænding**: Falder batteri spændingen til under 2 V, skal batteriet udskiftes.

#### **PI-KONTROLLER**

## Gå til menu 号 - avanceret menu - PI kontroller

| ←   | PID-ko   | ntroller |      |
|-----|----------|----------|------|
|     | Eftervar | meflade  |      |
| Кр  | Ki       | Kd       | U(t) |
| 400 | 400      | 600      | 0 %  |
|     | Forvarr  | neflade  |      |
| Кр  | Ki       | Kd       | U(t) |
| 200 | 200      | 500      | 0 %  |
|     | Вур      | ass      |      |
| Кр  | Ki       | Kd       | U(t) |
| 200 | 200      | 500      | 0 %  |
|     | Kø       | ler      |      |
| Кр  | Ki       | Kd       | U(t) |
| 200 | 200      | 500      | 0 %  |
|     | Fugti    | ighed    |      |
| Кр  | Ki       | Kd       | U(t) |
| 150 | 150      | 0        | 0 %  |
|     | C        | 02       |      |
| Кр  | Ki       | Kd       | U(t) |
| 150 | 150      | 0        | 0 %  |
|     | PM       | 12,5     |      |
| Кр  | Ki       | Kd       | U(t) |
| 150 | 150      | 0        | 0 %  |
|     | vo       | oc       |      |
| Кр  | Ki       | Kd       | U(t) |
| 150 | 150      | 0        | 0 %  |

#### **FIRMWARE**

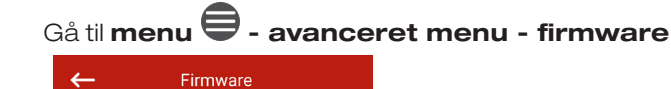

Denne menu viser nuværende firmware version og dato.

For at søge efter seneste firmware opdatering, skal aggregatet forbindes til en router med internet adgang. Tryk derefter på **søg efter opdateringer**. Er aggregatet udstyret med seneste firmware version vil en tilsvarende besked vises. Er en nyere version tilgængelig, vil skærmen vise den nye firmware version og en komplet historik over ændringer og **opdater firmware** knappen bliver aktiv. Når der klikkes på opdater firmware vil opdateringen begynde. Under opdateringen må aggregatet ikke slukkes, app'en skal være åben, og der skal ikke vælges en ny forbindelse. Når opdateringen er komplet vil skærmen vise en bekræftelse, og der vil ske et midlertidigt tab af kommunikation med aggregatet.

Firmware version: 0.36 Firmware-dato: 08/05/2019

Søg efter opdateringer

### FABRIKSINDSTILLINGER

## Gå til menu 🖨 - avanceret menu - fabriksindstillinger

Denne menu anvendes til at gendanne aggregatet til fabriksindstillinger. Denne gendannelse kan betyde et midlertidigt tab af forbindelse, da det påvirker Wi-Fi, RS-485 og ethernet opsætninger. Det kan være nødvendigt at lave nye indstillinger til Wi-Fi, RS-485 og ethernet forbindelse.

| <del>~</del> | Fabriksindstillinger |
|--------------|----------------------|
|              |                      |
|              |                      |
|              |                      |
|              |                      |
|              |                      |

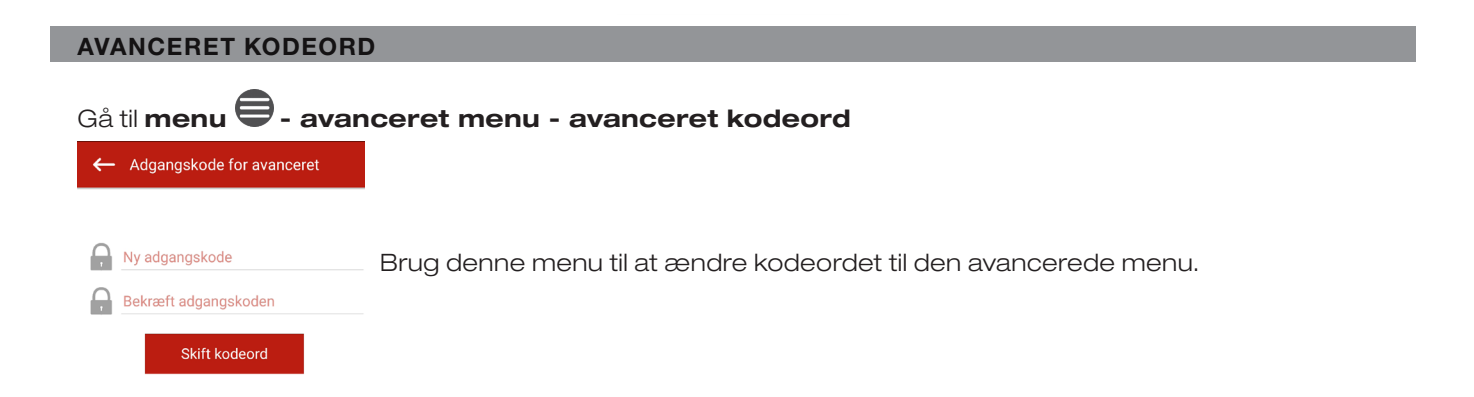

| <del>~</del>   | MENU                      |       | Alarn                                                       | her                       | ≡ Alarr                                                       | ner                         |
|----------------|---------------------------|-------|-------------------------------------------------------------|---------------------------|---------------------------------------------------------------|-----------------------------|
| 🚷 Hjer         | mmeside >                 | torik | Aktuelle alarmer                                            | Alarmhistorik             | Aktuelle alarmer                                              | Alarmhistorik               |
| 🔅 Grui<br>inds | ndlæggende v<br>tillinger |       |                                                             |                           | Kode: 38, 29.09.16,<br>Advarsel! Bypasset be<br>drift.        | 03:11:16<br>tjenes i manuel |
| Sort           | pindelse v                |       |                                                             |                           | Kode: 42 29.09.16                                             | 03:10:47                    |
| 🛞 Ava          | nceret menu >             |       |                                                             |                           | Advarsel! Forvarmefla<br>manuel drift.                        | den betjenes i              |
| 🛕 Alar         | mer >                     |       |                                                             |                           | Kode: 36, 29.09.16,                                           | 03:10:35                    |
| (i) Om         | appen >                   |       | Ingon alarmar allar varalar                                 | eller varsler             | manuel drift.                                                 | lade betjenes i             |
|                |                           |       | ingen alarrier                                              |                           | Kode: 4, 29.09.16,<br>Alarm! Ingen tilluftster<br>detekteret. | 03:04:54<br>mperaturføler   |
|                |                           |       | Kode: 8, 21.09.16,<br>Alarm! Ingen afkastter<br>detekteret. | 00:00:03<br>mperaturføler |                                                               |                             |
|                |                           |       |                                                             |                           | Kode: 6, 21.09.16,<br>Alarm! Ingen fraluftste<br>detekteret.  | 00:00:03<br>emperaturføler  |
|                |                           |       |                                                             | -timeren                  | Kode: 4, 21.09.16,                                            | 00:00:03                    |

Denne menu viser alarmer og advarsler.

Alarmerne vises i rød. Advarsler i sort.

**Alarm**: Indikerer en seriøs fejl i driften. Aggregatet tvinges til stop. Alarmen kan nulstilles manuelt ved at trykke på nulstil alarm knappen.

Advarsel: Enheden kører stadig. Advarsler slettes automatisk efter årsagen er elimineret.

## Alarm / advarselskoder

| Alarm nr. | Beskrivelse                                                                                                    |
|-----------|----------------------------------------------------------------------------------------------------|
| 0.        | <ul> <li>Alarm! Indblæsningsventilator funktionsfejl.</li> <li>Bestemmes af en specifik konfiguration</li> <li>Af RPM (rounds per minute): Hvis indblæsningsventilatorens omdrejninger falder til under 300 RPM i 30 sekunder (kan stilles mellem 5 og 120 sekunder).</li> <li>Af diskret input: Hvis det diskrete input (TAHO M1) er åbent i 30 sekunder afhængigt af om indblæsningsventilatoren kører (tid kan stilles mellem 5 og 120 sekunder)</li> </ul> |
| 1.        | <ul> <li>Alarm! Udsugningsventilator funktionsfejl.<br/>Bestemmes af en specifik konfiguration</li> <li>Af RPM: Hvis udsugningsventilatorens hastighed falder til under 300 RPM i 30 sekunder (kan stilles mellem 5 og 120 sekunder).</li> <li>Af diskret input: Hvis det diskrete input (TAHO M1) er åbent i 30 sekunder afhængigt af om udsugningsventilatorens kører (tid kan stilles mellem 5 og 120 sekunder)</li> </ul>                                  |
| 2.        | Alarm! Ingen udeluftstemperatur sensor registreret.<br>Bestemmer om frostsikring af veksleren er aktiv eller om enheden er konfigureret med bypass, roterende veksler, køler eller varmer.                                                                                                    |
| 3.        | Alarm! Kortslutning af udeluftstemperatur sensoren.<br>Bestemmer om frostsikring af veksleren er aktiv eller om enheden er konfigureret med bypass, roterende veksler, køler eller varmer.                                                                                                    |
| 4.        | Alarm! Ingen indblæsnings temperatur sensor registreret.<br>Afhængigt af aggregatets konfiguration.                                                                                                    |
| 5.        | Alarm! Kortslutning af indblæsningstemperatur sensoren.<br>Afhængigt af aggregatets konfiguration.                                                                                                    |
| 6.        | Alarm! Ingen udsugningstemperatur sensor registreret.<br>Bestemmer om udsugningstemperatur sensoren er valgt som master sensor til temperaturkontrol givet af at<br>hovedvarmer eller kondensering er aktiveret. Alarmen bestemmer også uanset, hvilken sensor der er valgt til<br>temperatur kontrol, hvis bypass eller roterende veksler er aktiveret.                                                                                                    |
| 7.        | Alarm! Kortslutning af udsugningstemperatur sensoren.<br>Bestemmer om udsugningstemperatur sensoren er valgt som master sensor til temperaturkontrol givet af at<br>hovedvarmer eller kondensering er aktiveret. Alarmen bestemmer også uanset, hvilken sensor der er valgt til<br>temperatur kontrol, hvis bypass eller roterende veksler er aktiveret.                                                                                                    |
| 8.        | Alarm! Ingen afkasttemperatur sensor registreret.<br>Bestemmer om frostsikring af veksleren er aktiv                                                                                                    |
| 9.        | Alarm! Kortslutning af afkasttemperatur sensoren.<br>Bestemmer om frostsikring af veksleren er aktiv                                                                                                    |
| 10.       | Alarm! Aktivering af termostaten til beskyttende forvarmning.<br>Bestemmer om forvarmeren er valgt til at beskytte veksleren mod tilisning (NKP IN).                                                                                                    |
| 11.       | Alarm! Aktivering af termostaten til beskyttende forvarmning.<br>Bestemmer om elektrisk eller vandvarmer er aktiveret som hovedvarmeren og det diskrete input (NKD IN) er<br>åben.                                                                                                    |
| 12.       | Alarm! Forvarmning kan ikke sikre frostsikring af veksleren.<br>Bestemmer om forvarmeren er valgt til at beskytte veksleren fra tilisning og tilisnings advarsel har været aktiv i<br>30 minutter.                                                                                                    |
| 13.       | Advarsel! Hovedfugtsensor er ikke registreret.<br>Bestemmer om hoved fugtsensoren er aktiveret og dens signal værdi er 0.                                                                                                    |
| 14.       | Advarsel! Hoved CO2 sensor er ikke registreret.<br>Bestemmer om hoved CO2-sensoren er aktiveret og dens signal værdi er 0.                                                                                                    |
| 15.       | Advarsel! Hoved PM 2,5 sensor er ikke registreret.<br>Bestemmer om hoved PM2,5 sensoren er aktiveret og dens signal værdi er 0.                                                                                                    |
| 16.       | Advarsel! Hoved VOC sensor er ikke registreret.<br>Bestemmer om hoved VOC sensoren er aktiveret og dens signal værdi er 0.                                                                                                    |
| 17.       | Advarsel! Ekstern fugtsensor er ikke registreret.<br>Bestemmes hvis sensoren ikke har sendt nogen feedback til styringen i 20 sekunder, mens den er aktiv.                                                                                                    |
| 18.       | Advarsel! Ekstern CO2 sensor er ikke registreret.<br>Bestemmes hvis sensoren ikke har sendt nogen feedback til styringen i 20 sekunder, mens den er aktiv.                                                                                                    |
| 19.       | Advarsel! Ekstern PM 2,5 sensor er ikke registreret.<br>Bestemmes hvis sensoren ikke har sendt nogen feedback til styringen i 20 sekunder, mens den er aktiv.                                                                                                    |
| 20.       | Advarsel. Ekstern VOC sensor er ikke registreret.<br>Bestemmes hvis sensoren ikke har sendt nogen feedback til styringen i 20 sekunder, mens den er aktiv.                                                                                                    |

| 21. | Advarsel! Indetemperatur måler er ikke registreret.<br>Lufthåndtering afhænger af temperatur sensoren i tilluftskanalen. Bestemmes hvis ingen sensor data er<br>kommunikeret fra kontrolpanelet til styringen i 20 sekunder, hvis sensoren er valgt som temperatur kontrol<br>hovedsensoren givet af at hovedvarmeren, bypass, roterende veksler eller kondenseringsenhed er aktiveret. |
|-----|----------------------------------------------------------------------------------------------------|
| 22. | Advarsel! Risiko for tilfrysning af varmeveksleren.<br>Bestemmes hvis indblæsningsventilatoren er aktiv, udetemperaturen falder til under -3 °C og holder sig under<br>-1 °C og udsugningstemperaturen efter veksleren falder til under 2 °C og holder sig under 3 °C.                                                                                                    |
| 23. | Advarsel! Lavt batteri.<br>Tidsindstillede funktioner bliver ukorrekte. Er der ikke registreret et batteri eller batteriniveauet falder til under<br>2V. Batteriniveau overvåges hvert 5. minut.                                                                                                    |
| 24. | Advarsel! Udskift tilluftsfilteret.<br>Bestemmes hvis trykalarmen udløses og lukker det diskrete input (FILTER IN SU)                                                                                                    |
| 25. | Alarm! Aktivering af brandalarm.<br>Bestemmes hvis brandalarm sensoren udløses og åbner det diskrete input (L3).<br>Denne alarm får aggregatet til at lukke ned og øjeblikkeligt overskriver alle tidligere TEH blæser kommandoer.                                                                                                    |
| 26. | Alarm! Lav indblæsningstemperatur.<br>Bestemmer om minimum indblæsningstemperatur kontrol funktionerne er aktiverede (standard grænsevær-<br>dien er 10 °C kan indstilles mellem 5 °C og 12 °C) og indblæsningstemperaturen bliver under kontrol grænse-<br>værdien i 10 minutter med den kondenserende enhed frakoblet og bypass lukket.                                               |
| 27. | Alarm! Returvands temperatursensoren er ikke registreret.<br>Bestemmer om vandvarmeren er aktiveret som hovedvarmeren.                                                                                                    |
| 28. | Alarm! Kortslutning af returvands temperatursensoren.<br>Bestemmer om vandvarmeren er aktiveret som hovedvarmeren.                                                                                                    |
| 29. | Advarsel! Udskift udsugningsfilteret.<br>Bestemmes hvis trykalarmen udløses og lukker det diskrete input (FILTER IN EXH).                                                                                                    |
| 30. | Alarm! Intet vandtryk registreret.<br>Bestemmes hvis der ikke er registreret en vandstrømning givet at vandvarmeren og vandtryks sensoren er<br>aktiveret.                                                                                                    |
| 31. | Alarm! Ingen vandstrømning registreret.<br>Bestemmer hvis der ikke er registreret en vandstrømning givet at vandvarmeren og vandtryks sensoren er<br>aktiveret.                                                                                                    |
| 32. | Alarm! Lav returvands temperatur.                                                                                                    |
| 33. | Alarm! Indblæsningsventilatoren kan ikke tilbyde veksler afisning<br>Bestemmer om indblæsningssventilatoren er valgt som beskyttelse mod tilisning af veksleren og tilisnings<br>advarslen har været aktiv i 30 min.                                                                                                    |
| 34. | <b>Alarm! Bypass kan ikke sikre frostsikring af veksleren</b><br>Bestemmer om tilluftsventilatoren er valgt som beskyttelse mod tilisning af veksleren og tilisnings advarslen<br>har været aktiv i 30 min.                                                                                                    |
| 35. | Advarsel! Frostsikring er deaktiveret og kan betyde tilisning af veksleren<br>Bestemmer om roterende veksler ikke er aktiveret og frostsikring af deaktiveret.                                                                                                    |
| 36. | Advarsel! Hovedvarmeren kører i manuel drift.                                                                                                    |
| 37. | Advarsel! Køleren kører i manuel drift.                                                                                                    |
| 38. | Advarsel! Bypass kører i manuel drift.                                                                                                    |
| 39. | Advarsel! Den roterende veksler kører i manuel drift.                                                                                                    |
| 40. | Advarsel! Filter nedtællingstimer er udløbet. Venligst, udskift filteret.                                                                                                    |
| 41. | Advarsel! Forkert drift af den roterende veksler.                                                                                                    |
| 42. | Advarsel! Forvarmeren kører i manuel mode.                                                                                                    |

#### TILSTANDSPRIORITERING

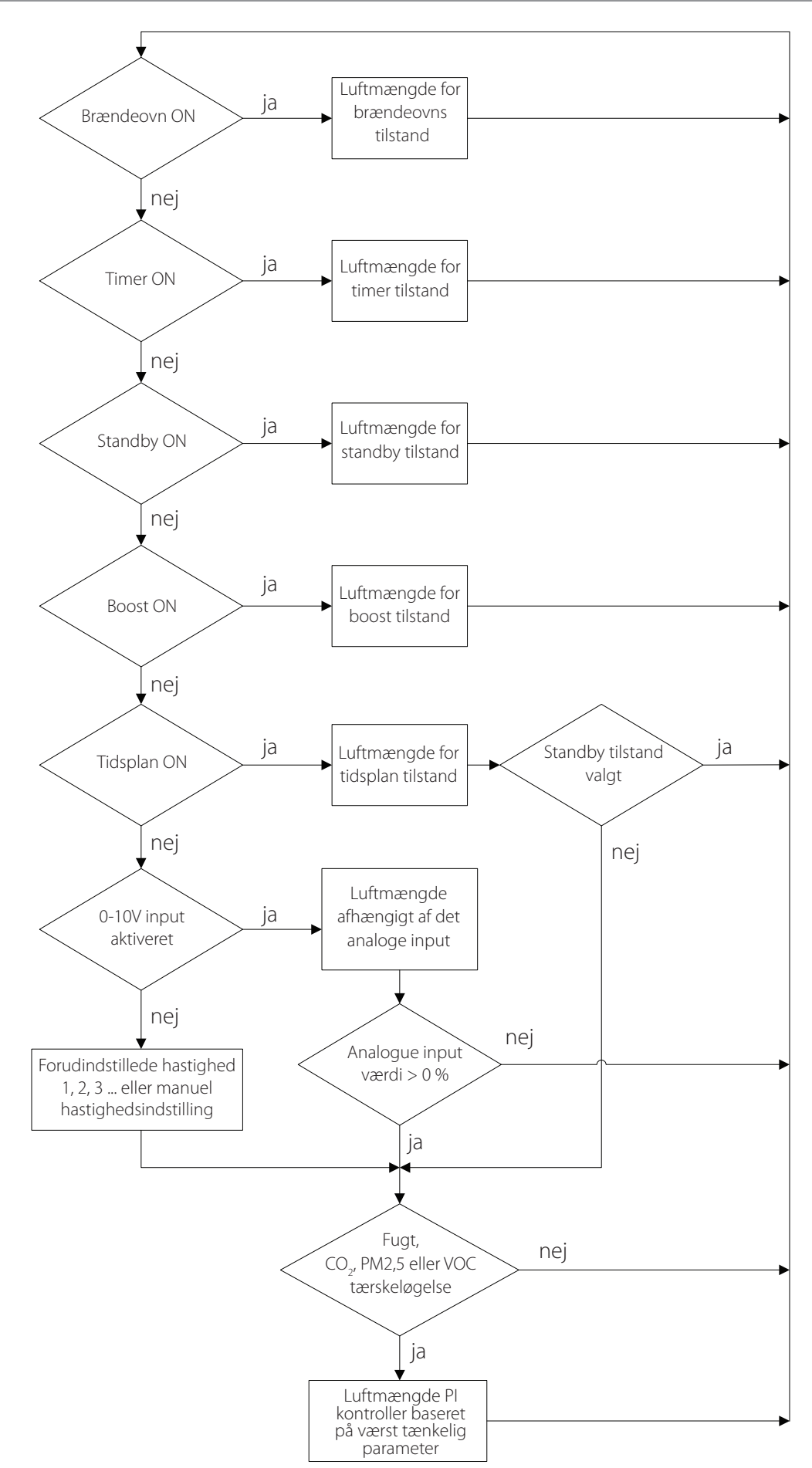

#### BETJENINGSPANEL

Betjeningspanelet består af betjenings-knapper til styring af ventilationsaggregatet samt alarmindikator.

Spænding Temperaturområde Funktionstid Beskyttelsesklasse Vægt Fugtighedsområde 8-30 V 0 °C - 45 °C 100.000 tryk IP30 150 g 5 % - 80% (ingen kondensering)

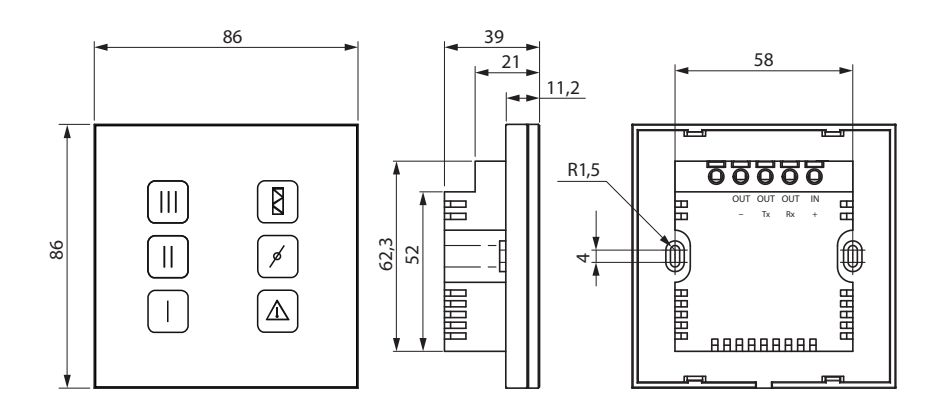

#### MONTERING AF BETJENINGSPANEL MED INDMURINGSDÅSE

**1.** Lav det rette hul i væggen og tilfør kablet fra aggregatet. **2.** Med en skruetrækker løsnes montagerammen forsigtigt fra styringspanelet (metalklips). **3.** Monter montagerammen i indmuringsdåsen, forbind ledningerne jf el-diagrammet. **4.** Klik betjeningsfrontpladen på plads.

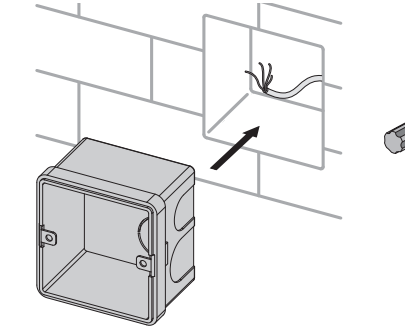

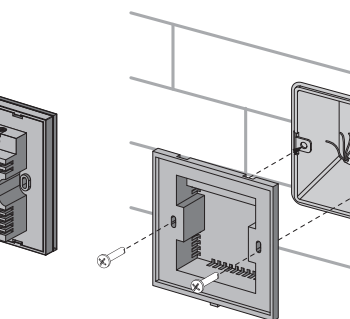

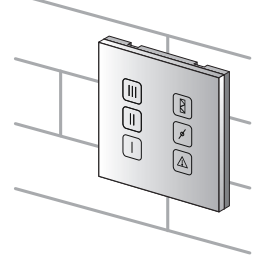

#### MONTERING AF BETJENINGSPANEL PÅ VÆGGEN

**1.** Afsæt den rette placering til montering af monteringsdåsen. Tilfør kablet fra anlægget. **2.** Med en skruetrækker løsnes montagerammen forsigtigt fra styringspanelet (metalklips). **3.** Monter montagerammen i monteringsdåsen, forbind ledningerne jf EL diagrammet. **4.** Klik betjeningsfrontpladen på plads.

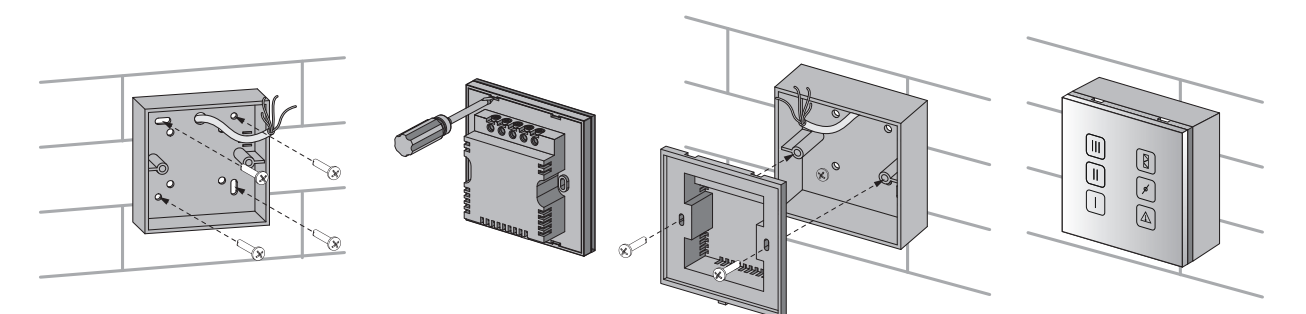

## BETJENINGSPANELET

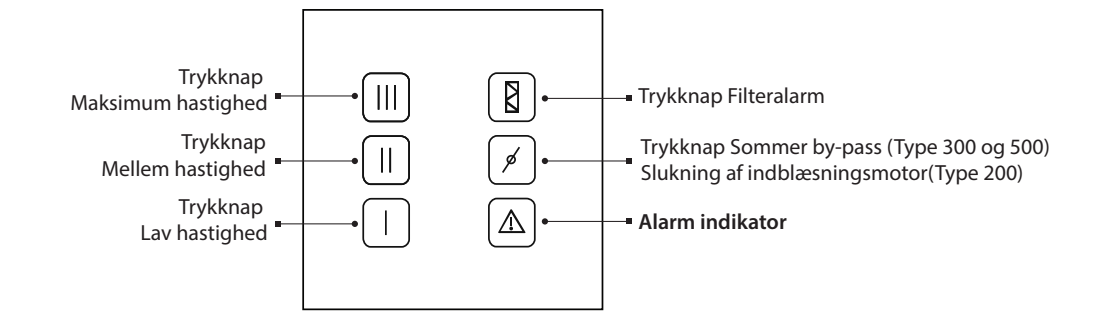

|   | <b>Hvornår er anlægget slukket:</b><br>• Knapperne på betjeningspanelet lyser ikke.<br>• Filteralarm eller alarm indikatoren angiver en alarm.                                                                                                    |
|---|----------------------------------------------------------------------------------------------------|
|   | <b>Anlægget tændes:</b><br>Tryk på en af de tre hastigheds knapper. Den valgte hastighedsknap vil lyse op og<br>anlægge kører på den valgte hastighed.                                                                                                |
|   | <b>Hastigheds ændring:</b><br>Tryk på den ønskede hastighedsknap. Den nye valgte hastighedsknap vil lyse op.                                                                                                    |
|   | <b>Anlægget slukkes:</b><br>Tryk på den hastighedsknap igen som lyser og som anlægget kører på pt.                                                                                                    |
| ø | <b>Betjening af sommer By-passet:</b><br>Tryk på knappen en gang. Er funktionen aktiveret, lyser trykknappen. Ved aktive-<br>ring af sommer By-passet sker følgende:<br>Sommer By-pass ventilen åbnes og friskluftstilførslen ledes udenom veksleren. |
|   | <b>Filter alarm:</b><br>En timer funktion der får alarm indikatoren til at lyse, når tiden er gået. Dette som<br>påmindelse til, at filtrene skal tilses og renses evt. skiftes. Filter alarm nulstilles<br>ved at trykke på knappen i 5 sekunder.    |
|   | <b>Alarm:</b><br>I tilfælde af alarmknappen lyser kontakt installatøren eller forhandler.                                                                                                    |

Brugermanual for App til Vent Wi-Fi

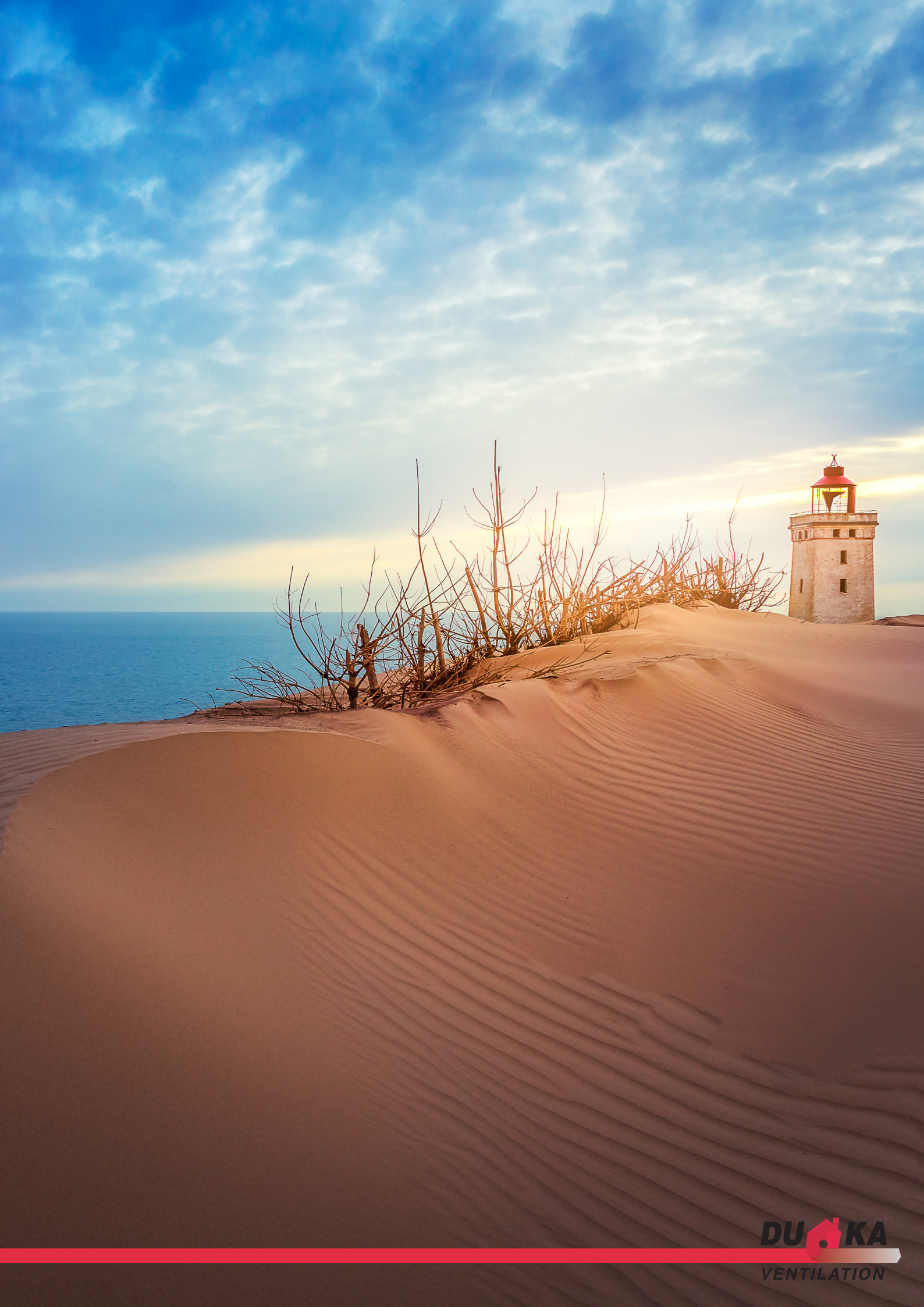